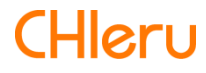

# InterCLASS Cloud

InterCLASS Cloud v4.0操作マニュアル (管理者編)

# はじめに

InterCLASS Cloudを導入いただき、ありがとうございます。

InterCLASS Cloudは学習者用Chromebook及びWindows10端末とGoogleが導入された環境において、先生のコンピュータから学習者用Chromebook及びWindows10端末を制御することで授業を進めやすくします。本書をよくお読みのうえ、InterCLASS Cloudを授業にお役立てください。

# **InterCLASS Cloud**の構成

InterCLASS Cloudは、教師用コンピュータ、学習者用Chromebook及びWindows10端末、 Google (クラウド)が導入された環境で利用できます。教師・学習者ユーザーのGoogleアカ ウントにInterCLASS CloudのChrome拡張機能・アプリをインストールします。

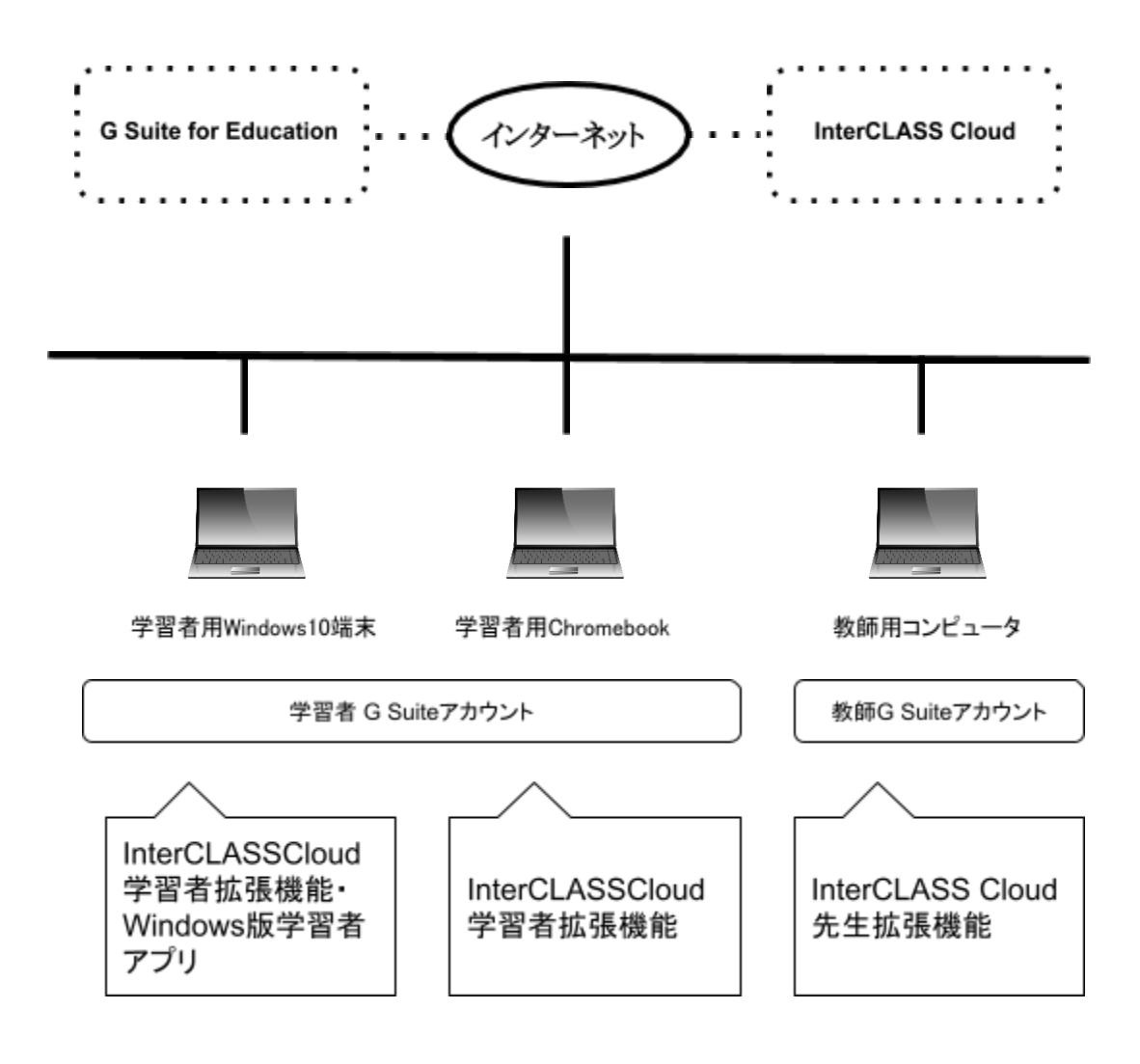

# 本書の構成と読みかた

本書では、InterCLASS Cloudの導入にあたり、まずシステム管理を担当する方が行う Chrome拡張機能、Windowsアプリのインストールと設定について記載しています。本書に 従い、教師のアカウント、学習者のアカウントへアプリ及び拡張機能のインストール、各 種設定を行ってください。

# 目次

| はじめに                                      | 1  |
|-------------------------------------------|----|
| InterCLASS Cloudの構成                       | 1  |
| 本書の構成と読みかた                                | 2  |
| 目次                                        | 3  |
| 準備                                        | 4  |
| 教師用コンピュータ・学習者用コンピュータの動作環境                 | 4  |
| 教師用コンピュータ                                 | 4  |
| 学習者用コンピュータ                                | 4  |
| 教師用・学習者用コンピュータ共通                          | 4  |
| Google管理コンソールで教師・学習者ユーザーを登録・管理            | 5  |
| Chrome Enterpriseを導入・設定する(Windows 10端末のみ) | 5  |
| 教師アカウントの登録                                | 6  |
| 教師のGoogleユーザーアカウントをInterCLASS Cloudに登録する  | 6  |
| 教師を登録する(CSVファイルを使用し複数登録する)                | 8  |
| 教師を登録する(個別に登録する)                          | 10 |
| インストールと設定                                 | 12 |
| 教師用Chrome拡張機能のインストール                      | 12 |
| 学習者用Chrome拡張機能のインストール                     | 15 |
| Windows版学習者アプリのインストール (Windows10端末)       | 18 |
| EXEインストーラーのインストール手順                       | 18 |
| Windows版学習者アプリへのログイン (Windows10端末)        | 19 |
| Windows版Chromeブラウザへのログイン (Windows10端末)    | 21 |
| Google管理コンソールの推奨設定                        | 23 |
| 組織管理                                      | 25 |
| 組織管理ページを表示する                              | 25 |
| 組織管理-ユーザー                                 | 26 |
| 教師を登録する                                   | 26 |
| 教師を登録する(CSVファイルを使用し複数登録する)                | 27 |
| 教師を登録する(個別に登録する)                          | 29 |
| 学習者を登録する                                  | 30 |
| 学習者を登録する(個別に登録する)                         | 33 |
| 教師・学習者を編集する                               | 34 |
| 教師・学習者を削除する                               | 35 |
| セキュリティ                                    | 36 |
| 特権管理者のみ組織内の全てのクラスを同期する                    | 37 |
| テータ使用                                     | 38 |
| ライセンス情報                                   | 40 |
| CHIeruサポートについて                            | 41 |

# 準備

教師用コンピュータ・学習者用コンピュータの動作環境

InterCLASS Cloud導入前に、あらかじめ以下の動作環境を確認してください。

# 教師用コンピュータ

■Chromebookの場合

OS : 最新のGoogle Chrome OSにアップデートされていること

■Microsoft Windowsの場合

- OS : Windows 10 Pro, Education, Enterprise / 8.1 Pro (32bit版および64bit版)
- CPU : Intel Core i3 同等以上(Intel Core i5 3.3GHz以上推奨)
- アプリ : Google Chrome v86以上

■MacOSの場合

OS : Mac OS 10.14 (sierra) 以上

アプリ : Google Chrome v86以上

# 学習者用コンピュータ

■Chromebookの場合

- OS : 最新のGoogle Chrome OSにアップデートされていること
- ■Microsoft Windowsの場合
  - OS : Windows 10 Pro, Education, Enterprise (64bit版)

CPU : Intel Celeron同等以上

アプリ : Google Chrome v86以上(クラウド管理推奨)

### 教師用・学習者用コンピュータ共通

∎共通

- メモリ : 4GB以上
- その他 : Wi-Fi,Ethernet機能またはLTE通信機能を有すること インターネットに接続され、Google Chromeブラウザで https://v4.interclasscloud.com にアクセスできること

#### Google管理コンソールで教師・学習者ユーザーを登録・管理

InterCLASS Cloudの導入の前に、全ての教師・学習者ユーザーをGoogle管理コンソールに 登録し、Googleアカウントが発行され、適切に管理されていることを確認してください。

# <sup>®</sup>ポイント

- Google管理コンソールに全ての教師・学習者ユーザーを登録してください。
- 教師ユーザーと学習者ユーザーはそれぞれ、教師の組織部門(OU)と学習者の組織部門(OU)に分けて登録をしてください。
- 教師ユーザーはGoogle Classroomを利用開始する際に必ず教師として利用してください。Google Classroomで教師として利用開始したユーザーはGoogle管理コンソールの「Classroom教師」グループに自動的に追加されます。これにより、教師ユーザーはGoogleクラスの作成ができるようになります。

#### **Chrome Enterprise**を導入・設定する(Windows 10端末のみ)

学習者用端末にWindows10端末を利用する場合は、クラウド管理型のChrome Enterpriseブ ラウザの導入が必要です。

# <sup>図</sup>ポイント

- Chrome Enterpriseは以下のURLより入手できます: <u>https://cloud.google.com/chrome-enterprise/browser/download</u>
- Chrome Enterpriseは、GPO (グループポリシー)、SCCM (Microsoft System Center Configuration Manager) またはMicrosoft Intune等のソフトウェア配布ツールを利 用して、学習者Windows10端末に配布することができます。
- ソフトウェア配布ツールの利用方法は、各ツールのマニュアルをご確認ください。

# 教師アカウントの登録

教師のGoogleユーザーアカウントをInterCLASS Cloudに登録する

InterCLASS Cloudを導入する際に、当社にてシステム管理を担当する方のGoogle のアカウントをInterCLASS Cloudの組織管理者として登録します。システム管理を担当する方は組織管理者のアカウントでInterCLASS Cloudにサインインし、組織管理画面でInterCLASS Cloudをご利用になる教師のGoogleアカウントを登録してください。

- ChromeウェブブラウザでInterCLASS Cloud (<u>https://v4.interclasscloud.com</u>) に アクセスします。
- 2. InterCLASS Cloudの組織管理者のアカウントでサインインします。

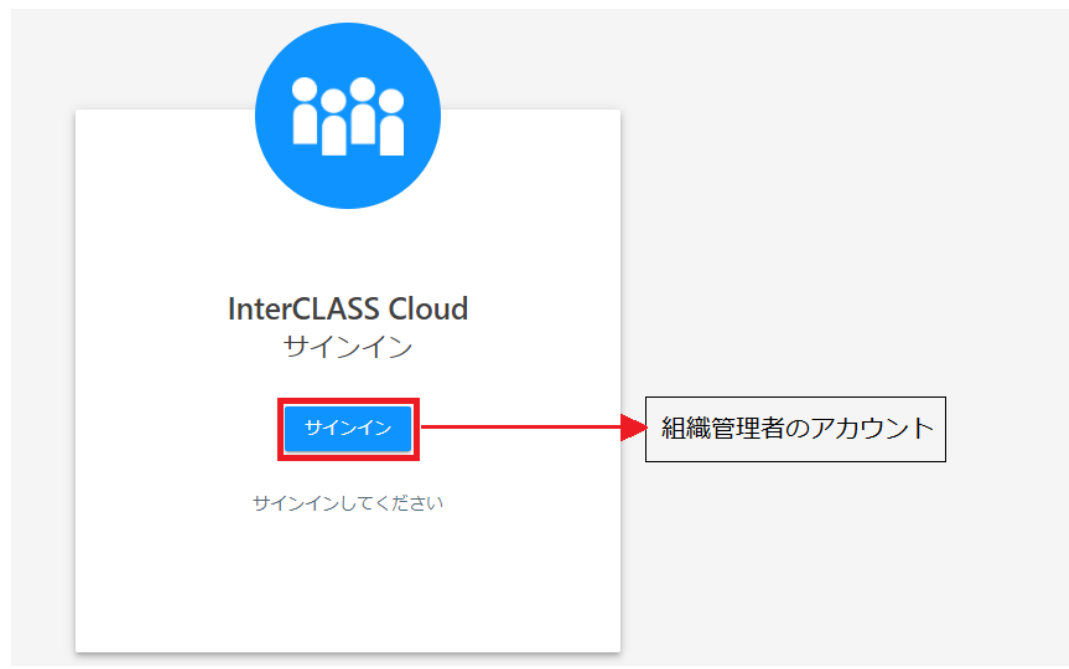

※初回サインイン時に、InterCLASS Cloudサーバ(v4.interclasscloud.com)にGoogle Classroom等のアクセス権限の付与を許可してください。

3. InterCLASS Cloud画面の右上のアカウントアイコンをクリックし、メニューから組織管 理をクリックします。

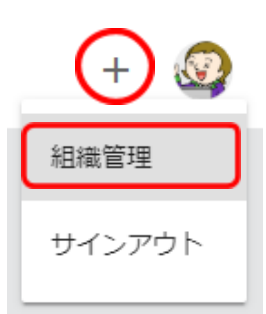

4. 組織管理者の管理画面が新しいタブで開きます。

| InterCLASS Cloud   Organization ×           | +                    |                         |                                     |            |      | - 0   |
|---------------------------------------------|----------------------|-------------------------|-------------------------------------|------------|------|-------|
| ← → C                                       | d.com/tera/class/oad | min/users/index?lang=ja |                                     |            | \$ P | ▲   ( |
| InterCLASS Cloud                            |                      |                         |                                     |            |      | Q     |
| <ul> <li>ユーザー</li> </ul>                    | ユーザー                 |                         |                                     |            |      |       |
| <ul> <li>セキュリティ</li> <li>オーズ キャラ</li> </ul> | + 追加                 | 操作~                     | ۶.                                  | )検索        |      |       |
| <ul> <li>データ使用</li> <li>ライセンス</li> </ul>    |                      | 名前 ↓                    | E-mail(LoginID)                     | 作成日        | 操作   |       |
|                                             |                      | Kumar Seth              | student01@gedu.demo.chieru.com      | 2019/12/17 | ľ    | Û     |
|                                             |                      | John Jones              | student05@gedu.demo.chieru.com      | 2019/12/17 | ľ    | Û     |
| <ul> <li>クラスの開始方法</li> </ul>                |                      | Jennifer Marie          | jennifermarie7726@gmail.com         | 2020/01/22 | ľ    | Ē     |
|                                             |                      | Jamal Thompson          | student03@gedu.demo.chieru.com      | 2019/12/17 | ľ    | Ĥ     |
| InterCLASS Cloud                            |                      | Eric Brown              | minamitateishi0722@gmail.com        | 2020/01/22 | Ľ    | Û     |
|                                             |                      | Demo InterCLASS         | interclasscloud@gedu.demo.chieru.co | 2019/12/17 | ľ    | Û     |
|                                             |                      | Debbie Jackson          | student02@gedu.demo.chieru.com      | 2019/12/17 | ľ    | Ĥ     |

5. [ユーザー]操作画面の追加ボタンをクリックします。

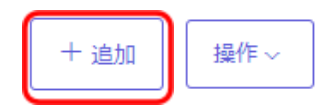

- <sup>®</sup>ポイント
  - 先生として登録スイッチがONになっていることを確認してください。
     教師ユーザー以外は、クラスを作成することができません。

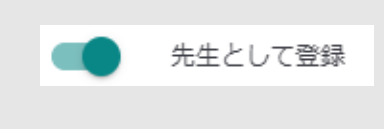

6. ユーザー追加画面で、教師のアカウント(GoogleのEmailアドレス)を登録します。

## 教師を登録する(CSVファイルを使用し複数登録する)

1. **テンプレートファイル**をダウンロード、から**Users.csv**のCSVファイルをダウンロードします。

| ユーザー追加                                                                   | ×     |
|--------------------------------------------------------------------------|-------|
|                                                                          |       |
| ■テンプレートファイルをダウンロード □ Users.csv                                           |       |
| アンプレートに書き込む<br>テンプレートに学習者の名前とメールを入力してください。<br>※メールが登録済の場合、字習者の名前が更新されます。 | -     |
| <ul> <li>3 ファイルをアップロード</li> <li>CSVファイルをアップロード。</li> </ul>               |       |
| 先生として登録 学習者として追加する場合はスイッチをOFFにしま                                         | す。    |
| 学習者を入力する場合はこちら                                                           |       |
|                                                                          | キャンセル |

2. テンプレートに書き込む ダウンロードしたCSVファイルを開きます。

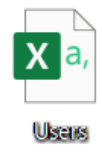

3. CSVファイルを編集します。テンプレートの縦A列に教師の名前、縦B列に教師の Emailアドレスを入力して下さい。 \*Emailアドレスが登録済の場合、教師の名前が更新されます。

| É  | 自動保存 💽 | 10 🖪 4    | ) • C ·   | % ∽ 🖄 ∽ ⊽ |    |     | 教員Users 、 |      |
|----|--------|-----------|-----------|-----------|----|-----|-----------|------|
| זכ | ッイル ホー | ム 挿入      | 描画        | ページ レイアウト | 数式 | データ | 校閲表       | 示 開発 |
| A1 | 9 .    | + X       | √ f       |           |    |     |           |      |
|    | А      | В         | С         | D         | E  | F   | G         | Н    |
| 1  | Name   | email     |           |           |    |     |           |      |
| 2  | 山田 太郎  | teacher01 | @chieru.@ | com       |    |     |           |      |
| 3  | 佐藤 次郎  | teacher02 | @chieru.@ | com       |    |     |           |      |
| 4  |        |           |           |           | )  |     |           |      |
| 5  |        |           |           |           |    |     |           |      |
| 6  |        |           |           |           |    |     |           |      |
| 7  |        |           |           |           |    |     |           |      |
|    |        |           |           |           |    |     |           |      |

4. ファイルをアップロード、「参照」ボタンからアップロード行います。

| ユーザー追加                                                                   | ×     |
|--------------------------------------------------------------------------|-------|
| ■テンプレートファイルをダウンロード                                                       |       |
| マンプレートに書き込む<br>テンプレートに学習者の名前とメールを入力してください。<br>※メールが登録済の場合、字習者の名前が更新されます。 |       |
| 3 ファイルをアップロード<br>CSVファイルをアップロード。                                         |       |
| 先生として登録 学習者として追加する場合はスイッチをOFFにし<br>学習者を入力する場合はこちら                        | /ます。  |
|                                                                          | キャンセル |

5. 作成したCSVファイルを選択し、開くをクリックします。

| T                                                                                           | - FC003 |   | ///u l' |                 | Ý |                   | ///u=ron | 75, 775 |
|---------------------------------------------------------------------------------------------|---------|---|---------|-----------------|---|-------------------|----------|---------|
| .▼ 新しいフ                                                                                     | オルダー    |   |         |                 |   |                   |          | • [     |
| へ 名前<br>カ                                                                                   |         | ^ | 3       | 更新日時            |   | 種類                | サイズ      |         |
| ( D )                                                                                       | 2員Users |   | 2       | 020/09/04 14:23 |   | Microsoft Excel C | :S       | 1 KB    |
|                                                                                             |         |   |         |                 |   |                   |          |         |
|                                                                                             |         |   |         |                 |   |                   |          |         |
|                                                                                             |         |   |         |                 |   |                   |          |         |
|                                                                                             |         |   |         |                 |   |                   |          |         |
| 6<br>6                                                                                      |         |   |         |                 |   |                   |          |         |
|                                                                                             |         |   |         |                 |   |                   |          |         |
|                                                                                             |         |   |         |                 |   |                   |          |         |
| 1<br>1<br>1<br>1<br>1<br>1<br>1<br>1<br>1<br>1<br>1<br>1<br>1<br>1<br>1<br>1<br>1<br>1<br>1 |         |   |         |                 |   |                   |          |         |
|                                                                                             |         |   |         |                 |   |                   |          |         |

6. ユーザー追加画面になり、CSVファイルに入力された教師ユーザーが表示されます。 追加ボタンをクリックし、登録を完了します。

| ユーザー | -追加   |                      |    |       | $\times$ |
|------|-------|----------------------|----|-------|----------|
|      | 名前    | Email (Login ID)     |    |       |          |
|      | 山田太郎  | teacher01@chieru.com |    |       |          |
|      | 佐藤 次郎 | teacher02@chieru.com |    |       |          |
|      |       |                      |    |       |          |
|      |       |                      |    |       |          |
|      |       |                      |    |       |          |
|      |       | (                    | 追加 | キャンセル |          |

### 教師を登録する(個別に登録する)

1. 教師を<u>個別に登録する場合</u>には、**学習者を入力する場合はこちら**をクリックします。

| ユーザー追加                                                                    | ×        |
|---------------------------------------------------------------------------|----------|
| ■テンプレートファイルをダウンロード<br>□ Users.csv                                         |          |
| こテンプレートに書き込む<br>テンプレートに学習者の名前とメールを入力してください。<br>※メールが登録済の場合、字習者の名前が更新されます。 |          |
| 3 ファイルをアップロード CSVファイルをアップロード。                                             |          |
| 参照<br>低 先生として登録 学習者として追加する場合はスイッチを                                        | DFFにします。 |
| 学習者を入力する場合はこちら                                                            |          |
|                                                                           | キャンセル    |

2. ユーザー追加画面が表示されます。教師の名前とアカウント(GoogleのEmailアドレ ス)を入力します。**追加**ボタンをクリックし、登録を完了します。

| 名前 チエノ        | 儿先生              |
|---------------|------------------|
|               |                  |
| Email * teach | her03@chieru.com |

3. 教師のユーザーアカウント (Google のEmailアドレス) がユーザーリストに追加され たことを確認してください。

# **③ポイント**

 教師ユーザー及び学習者ユーザーを編集・削除する場合は、編集・削除アイコンを クリックします。

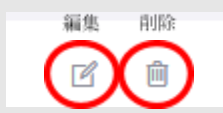

 教師ユーザー及び学習者ユーザーをまとめて削除する場合は、各ユーザーの先頭の チェックボックスにチェックを入れ、操作ボタン>削除をクリックします。

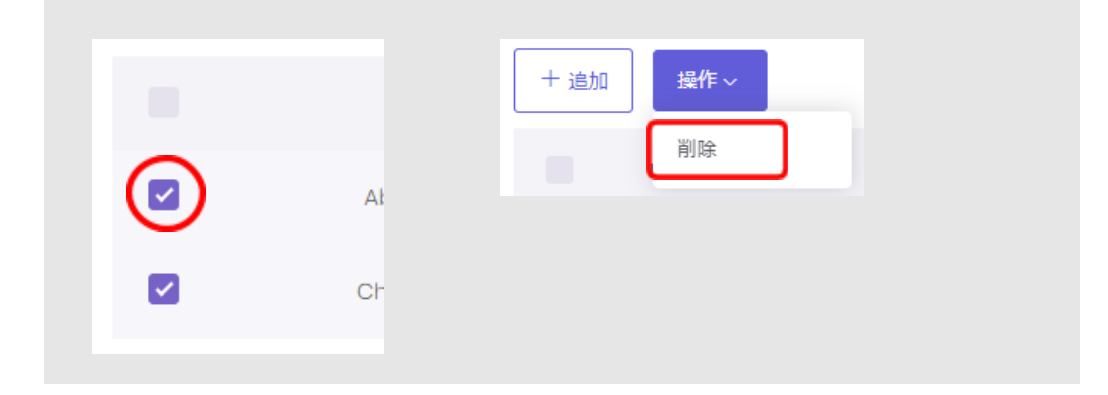

# インストールと設定

#### 教師用Chrome拡張機能のインストール

教師用の拡張機能を教師のGoogleアカウントにインストールします。本マニュアルでは、 Google管理コンソールを用いて、教師のアカウントに拡張機能を自動インストールする手順 を説明します。

- 1. Google管理コンソール(<u>https://admin.google.com/</u>) にアクセスし、アプリと拡張機能のインストール権限がある管理者アカウントでサインインします。
- 2. Google管理コンソールの**左上のメニュー**をクリックします。

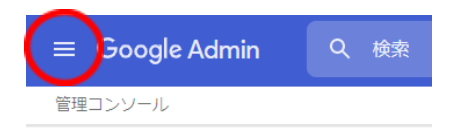

3. 表示されたメニューからデバイス> Chromeをクリックします。

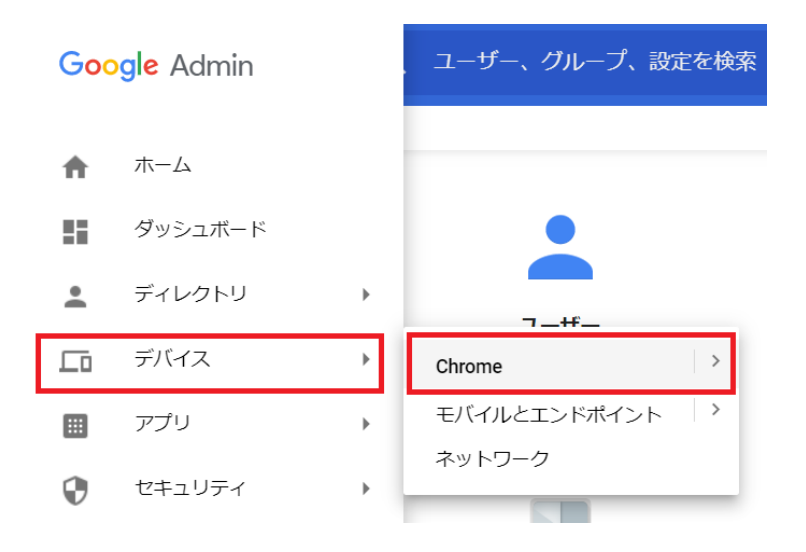

4. Chrome管理画面で、アプリと拡張機能をクリックします。

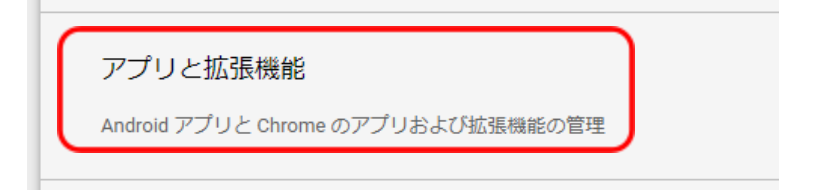

5. InterCLASS Cloud 先生拡張機能を教師のアカウントにインストールします。 左の組織のツリーから、**教師の組織部門(OU)**を選択します。

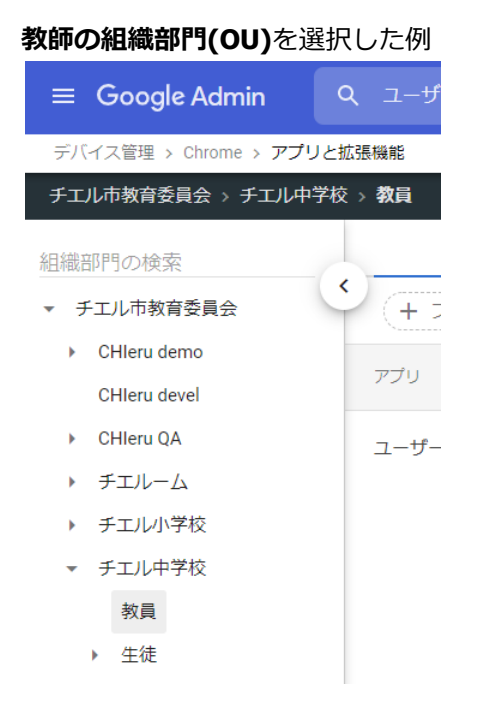

- 6. 画面右下の【+】ボタンをクリックし、[Chromeアプリや拡張機能をID追加します] ボタンをクリックします。
  - → [Chromeアプリや拡張機能をIDで追加] 画面が表示されます。

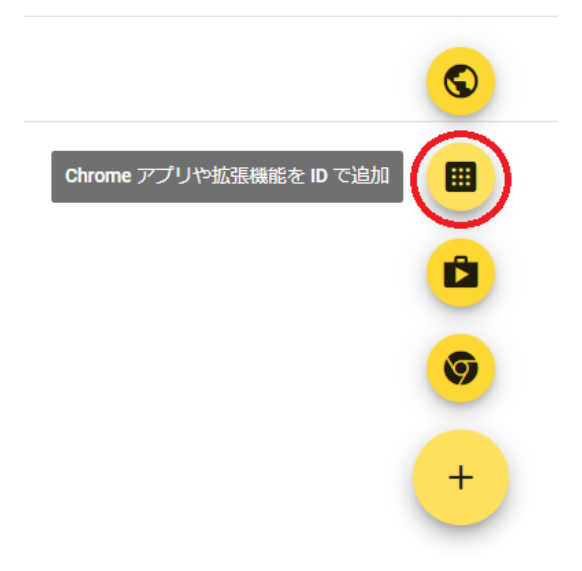

7. [Chromeアプリや拡張機能をIDで追加]に下記InterCLASS Cloud先生の拡張機能の IDをコピー&ペーストし保存をクリックします。

| ID  | agilhahjllegkfbiednnmpbdlnhglpog                                                                        |
|-----|----------------------------------------------------------------------------------------------------|
| URL | https://chrome.google.com/webstore/detail/interclass-cloud-teacher/agilh<br>ahjllegkfbiednnmpbdlnhglpog |

| Chrome アプリや拡張機能を ID で追加                                                                           |
|---------------------------------------------------------------------------------------------------|
| ID を指定して Chrome アプリや拡張機能を追加することもできます。Chrome ウ<br>ェブストア以外にある場合、拡張機能がホストされている URL も指定する必要が<br>あります。 |
| 拡張機能 ID<br>agilhahjllegkfbiednnmpbdlnhglpog                                                       |
| Chrome ウェブストアから追加 マ                                                                               |
| キャンセル保存                                                                                           |

8. アプリに、InterCLASS Cloud先生が追加されたことを確認し、インストールポリシーのドロップダウンメニュー▼から自動インストールを選択します。

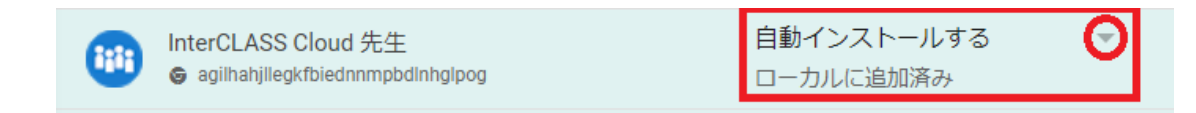

9. Google管理コンソール画面の右上に表示された保存をクリックします。

| ← 1個の設定を変更しました        | 元に戻す | 保存  |
|-----------------------|------|-----|
| Chrome > アブリと拡張機能   ▼ |      | 新機能 |

# **③ポイント**

| • | <b>教師のアカ</b><br>を開き、以<br>ることを確 | <b>ウント</b> でサインインしたChromeウェブブラウ<br>下のように <b>InterCLASS Cloud 先生拡張機能</b><br>認してください。 | フザでchrome://extensions/<br>カがインストールされてい |
|---|--------------------------------|-------------------------------------------------------------------------------------|-----------------------------------------|
|   | (;;;)                          | InterCLASS Cloud 先生<br>InterCLASS Cloud はICTを活用した授業を支援し<br>ます。                      |                                         |
|   | 詳細                             | 削除                                                                                  |                                         |

#### 学習者用Chrome拡張機能のインストール

学習者用の拡張機能を学習者のGoogleアカウントにインストールします。本マニュアルでは、Google管理コンソールを用いて、学習者のアカウントに自動インストールする手順を説明します。学習者用の拡張機能をインストールすると、アプリが自動的にインストールされ起動します。

- 1. Google管理コンソール(<u>https://admin.google.com/</u>) にアクセスし、アプリと拡張機能のインストール権限がある管理者アカウントでサインインします。
- 2. Google管理コンソールの左上のメニューをクリックします。
- 3. 表示されたメニューからデバイス> Chrome管理をクリックします。
- 4. Chrome管理画面で、アプリと拡張機能をクリックします。
- InterCLASS Cloud 学習者拡張機能とInterCLASS Cloud 学習者アプリを学習者のアカウントにインストールします。
   左の組織のツリーから、学習者の組織部門(OU)を選択します。

#### 学習者の組織部門(OU)を選択した例

| 1 | X   |
|---|-----|
|   | 教員  |
| Ŧ | 生徒  |
|   | 1年生 |
|   | 2年生 |
|   | 3年生 |

。チェル由学校

- 6. 画面右下の【+】ボタンをクリックし、[Chromeアプリや拡張機能をIDで追加]ボタ ンをクリックします。
  - → [Chromeアプリや拡張機能をIDで追加] 画面が表示されます。

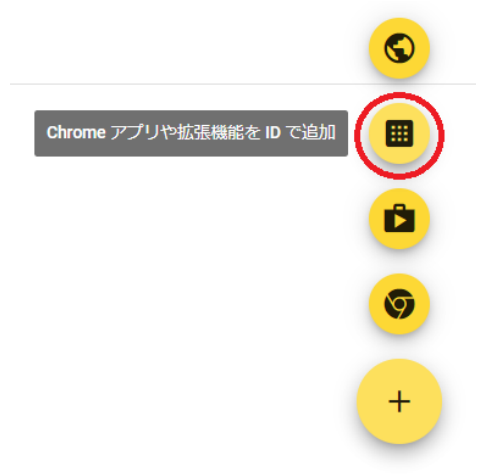

7. [Chromeアプリや拡張機能をID追加します] 画面に、InterCLASS Cloud 学習者拡 張機能のIDをコピー&ペーストで入力し、保存をクリックします。

#### 8. InterCLASS Cloud 学習者拡張機能

| ID  | hdjemondfhcgoefnkcmoomjfeiiapinf                                                                        |
|-----|----------------------------------------------------------------------------------------------------|
| URL | https://chrome.google.com/webstore/detail/interclass-cloud-student/hdjem<br>ondfhcgoefnkcmoomjfeiiapinf |

**Chrome** アプリや拡張機能を **ID** で追加

ID を指定して Chrome アプリや拡張機能を追加することもできます。Chrome ウェブストア以外にある場合、拡張機能がホストされている URL も指定する必要があります。

拡張機能 ID

hdjemondfhcgoefnkcmoomjfeiiapinf

Chrome ウェブストアから追加 マ

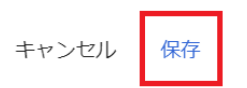

9. アプリに、InterCLASS Cloud学習者拡張機能が追加されたことを確認し、インストー ルポリシーのドロップダウンメニュー▼から**自動インストール**を選択します。

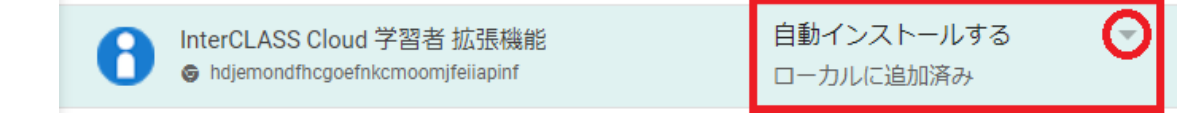

10. Google管理コンソール画面の右上に表示された保存をクリックします。

| ← 1個の設定を変更しました      | 元に戻す | 保存  |
|---------------------|------|-----|
| Chrome > アプリと拡張機能 💌 |      | 新機能 |

# <sup>®</sup>ポイント

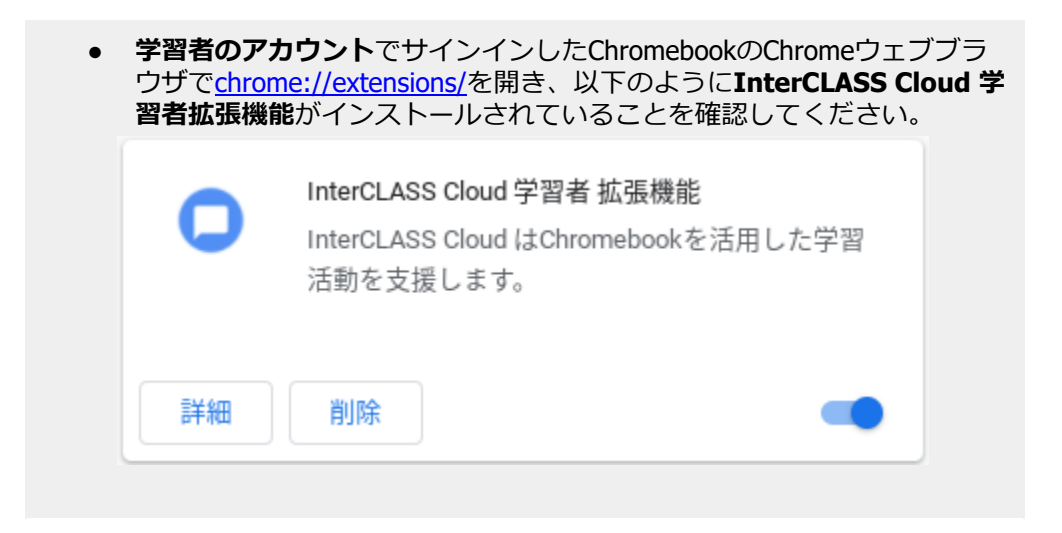

Windows版学習者アプリのインストール (Windows10端末)

Windows版InterCLASS Cloud学習者アプリをWindows10端末にインストールします。 以下のダウンロードページからインストーラーをダウンロードしてください。

### ダウンロードページ: https://www.chieru.com/download

# <sup>®</sup>ポイント

2種類のインストーラーをダウンロードできます。
MSIインストーラー(ICCStudentApp.msi)
GPO(グループポリシー)、SCCM(Microsoft System Center Configuration Manager)またはMicrosoft Intune等のアプリ配布機能を利用して、学習者用のWindows10端末に一括インストールが可能です。ソフトウェア配布ツールの利用方法は、各ツールのマニュアルをご確認ください。
EXEインストーラー(ICCStudentApp.exe)
ローカルのコンピュータに手動でインストールする場合に利用します。
ダウンロード後、Zipファイルを展開し、exeファイルを管理者権限で実行します。

# EXEインストーラーのインストール手順

- 1. Windows版学習者アプリインストーラ(ICCStudentApp.exe)を、学習者端末にインストールする手段に応じた場所に保存してください。(ソフトウェアインストール用の共有フォルダやUSBドライブ等)
- 2. 学習者端末の電源を入れ、Windowsにログオンしてください。

### ⚠注意

• インストールを行う際は管理者権限を持つユーザーでログオンしてください。

- 3. Windows版学習者アプリインストーラ(ICCStudentApp.exe)を保存したフォルダを開き ます。
- 4. ICCStudentApp.exeをダブルクリックします。
- 5. セットアップウィザードが開始されますので、 [次へ] をクリックします。
- 6. 使用許諾画面が表示されます。同意して[次へ]をクリックします。
- 7. インストール先のフォルダ画面が表示されます。[次へ]をクリックします。
- 8. インストールをクリックするとインストールが開始されます。
- 9. 再起動を促すダイアログが表示されたら、[はい]クリックします。
- 10. Windows端末が再起動します。

#### Windows版学習者アプリへのログイン (Windows10端末)

学習者は、Windows版InterCLASS Cloud学習者アプリにGoogleアカウントを用いてログイン する必要があります。学習者がWindows端末にログインした際にInterCLASS Cloudへのログ インウィンドウ(Googleアカウントでのログインウィンドウ)が表示された場合は、学習者 に自分のGoogleアカウントでログインするように指示してください。

# <sup>®</sup>ポイント

• ローカルユーザープロファイル構成の場合

学習者のログイン情報は、ローカルユーザープロファイルに記録されます。共有端 末で運用する場合は、学習者は端末ごとにInterCLASS Cloudに一度ログインをする 必要があります。

- 移動ユーザープロファイル構成の場合 学習者のログイン情報は、移動ユーザープロファイルに記録されます。学習者は任 意の1台の端末で、InterCLASS Cloudに一度ログインする必要があります。
- Windowsを共通のIDで運用し、学習者にログイン操作をさせない構成の場合 端末ごとに専用のGoogleアカウントを作成し、そのGoogleアカウントで各端末に一 度ログインをします。端末ごとのログイン情報は、ローカルユーザープロファイル に記録されます。
- 1. 学習者がWindowsにログインします。
- 2. Windows版InterCLASS Cloud学習者アプリが自動的に起動し、Googleへのログインウィンドウが表示されます。

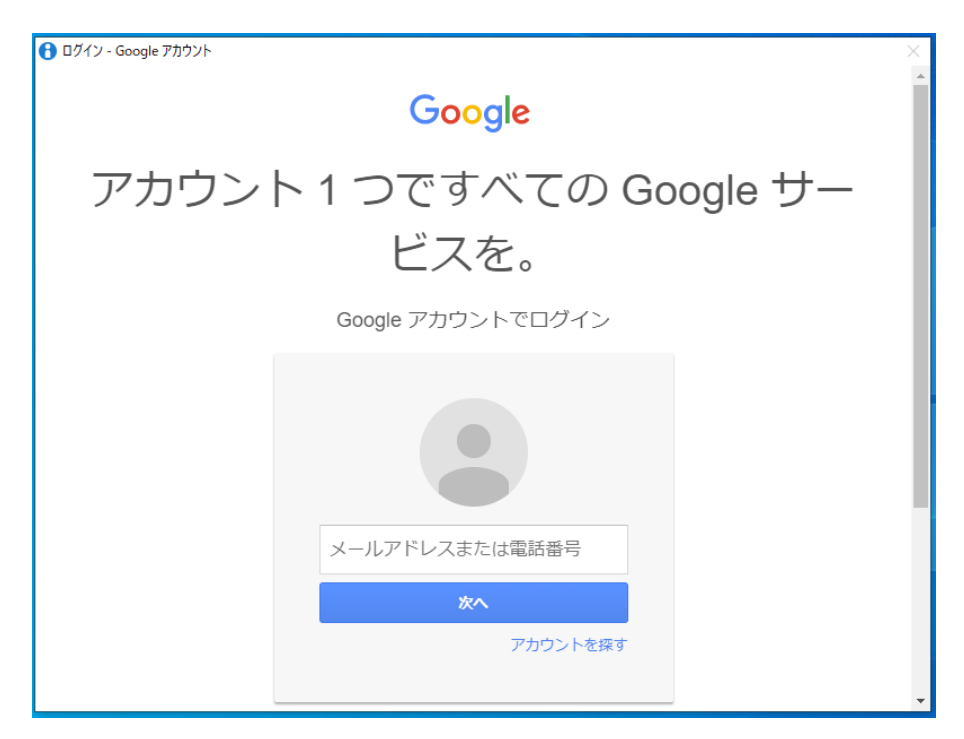

## ⚠注意

Googleへのログインウィンドウは、Googleアカウントでログインが完了するまで閉じることはできません。

- 3. 学習者のGoogleアカウント・パスワードを入力してログインします。
- 4. InterCLASS Cloud学習者アプリにログインされます。

|              | student05@gedu.demo.chieru |                    |
|--------------|----------------------------|--------------------|
|              | 授業に参加していません。               |                    |
|              |                            |                    |
|              |                            |                    |
|              |                            |                    |
|              | <b>X</b>                   |                    |
|              |                            |                    |
| /            |                            |                    |
| $\checkmark$ |                            |                    |
|              |                            | 1:49<br>2020/03/25 |

5. タスクバーのアイコンをクリックすると、上記のような学習者アプリウィンドウが表示されます。

#### Windows版Chromeブラウザへのログイン (Windows10端末)

学習者は、Windows版のChromeブラウザの同期を有効にし、Googleアカウントでログイン する必要があります。

## ⚠注意

- 学習者Windows10端末にChromeブラウザがインストールされていない場合、または学習者がChromeにログインしていない場合は、InterCLASS Cloud学習者拡張機能がインストールされません。この場合、学習者のChromeブラウザのURL情報の表示、Webページ送信、Webロック機能は利用できません。
- 1. 学習者がWindowsにログインします。
- 2. Chromeブラウザを起動します。
- 3. Chromeブラウザのプロフィールアイコンをクリックし、同期を有効にするをクリックします。

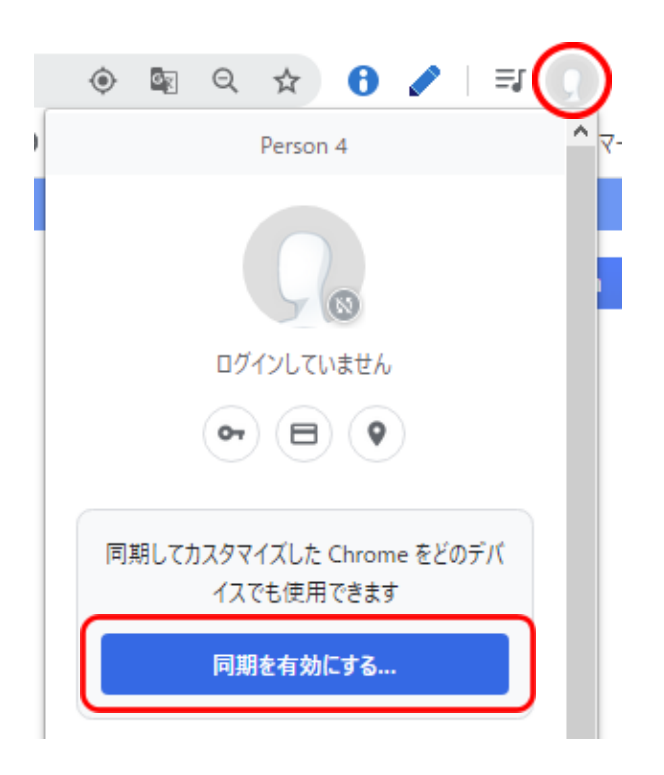

4. 学習者のGoogleアカウント・パスワードでログインします。

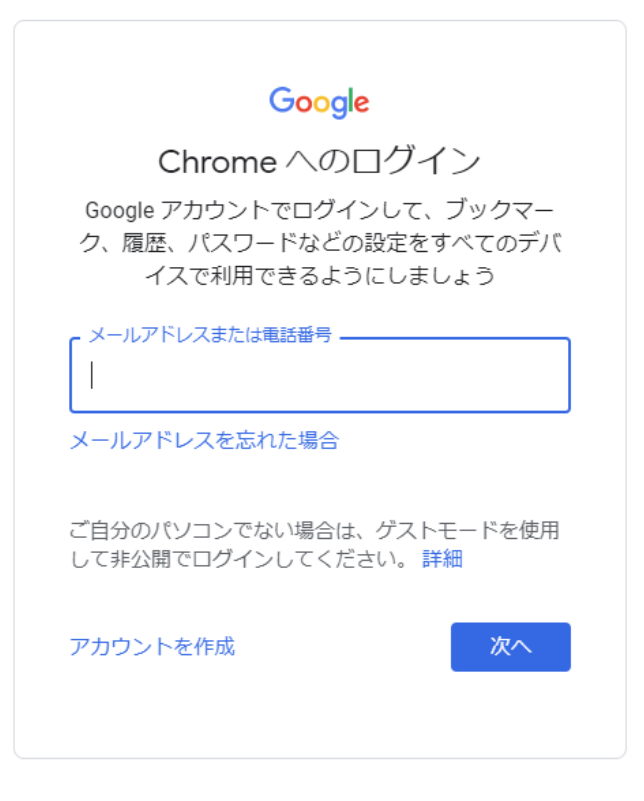

- 5. 同期を有効にしますか?ダイアログが表示されたら、有効にするをクリックします。
- 6. ユーザーアカウントがChromeブラウザに同期されます。

#### **Google**管理コンソールの推奨設定

InterCLASS Cloudをインストールした学習者の組織部門(OU)に対して、以下の設定を適用することを推奨します。

- 1. ChromeウェブブラウザでGoogle管理コンソール(<u>https://admin.google.com/</u>)を開き、 管理者のアカウントでサインインします。
- 2. Google管理コンソールの左上のメニューをクリックします。
- 3. 表示されたメニューからデバイス> Chrome管理をクリックします。
- 4. Chrome管理画面で、**ユーザーとブラウザの設定**をクリックします。
- 5. 左の組織のツリーから、学習者の組織部門(OU)を選択します。
- 6. 右の設定項目画面で以下の設定をします。

**③ポイント** 

設定項目を検索バーに設定項目名を入力して検索すると、各設定を簡単に見つけること ができます。

7. 各設定を変更し、Google管理コンソール画面の右上の保存をクリックします。

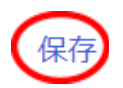

#### Chromeタスクマネージャでのプロセスの終了をユーザーに禁止する

学習者のアカウントでChromeタスクマネージャでの処理の終了を禁止することで、学習 者がInterCLASS Cloudやその他のアプリを不正に終了することを防げます。タスクマネー ジャの項目でChromeタスクマネージャでのプロセスの終了をユーザーに禁止する設定に します。

タスクマネージャ ローカルに適用しました マ ロ

Chrome タスク マネージャでのプロセ スの終了をユーザーに禁止する

#### <u>シークレットモードを無効にする</u>

シークレットモードでは全ての拡張機能とアプリが無効になるため、シークレットモード を利用できないようにします。シークレットモードの項目でシークレットモードを無効に する設定にします。

シークレット モード ローカルに適用しました マ ロ ⑤ ●

#### 組み込みのデベロッパーツールの使用を許可しない

学習者がデベロッパーツールを使用して拡張機能とアプリを削除することを防ぎます。デベロッパーツールの項目で組み込みのデベロッパーツールの使用を許可しない設定にします。

デベロッパー ツール 組み込みのデベロッパー ツールの使用 ローカルに適用しました を許可しない

#### マルチログインアクセスをブロックする

学習者が複数のアカウント切り替えて利用することを防ぎます。マルチログインアクセスの項目でこの組織のユーザーに対して、マルチログインアクセスをブロックします設定にします。

| マルチログイン アクセス       | マルチログイン アクセス                    |   |
|--------------------|---------------------------------|---|
| ローカルに適用しました マ<br>ロ | この組織のユーザーにマルチログイン<br>アクセスを許可しない | ~ |

#### スクリーンショットを有効にする

InterCLASS Cloudには学習者画面のスクリーンショットを撮影する機能があります。スク リーンショットの項目でスクリーンショットを許可する設定が選択されていることを確認 してください。

| スクリーンショット     | ユーザーにスクリーンショットの撮影を 🔻 |
|---------------|----------------------|
| ローカルに適用しました マ | 許可する                 |
|               |                      |

#### ブラウザを使用するにはログインを必須とする (Windows10学習者端末)

学習者がWindows10端末を利用する場合、Chromeブラウザにログインをする必要があります。この項目を設定すると学習者にChromeブラウザへのログオンを促すことができます。

ブラウザのログイン設定 ローカルに適用 マ の ●

# 組織管理

組織管理者は、組織管理ページにアクセスができます。組織全体のユーザー管理やセキュリ ティ設定、ネットワーク環境に合ったデータ使用設定を行うことができます。

#### 組織管理ページを表示する

- 1. ChromeウェブブラウザでInterCLASS Cloud (<u>https://v4.interclasscloud.com</u>) にア クセスします。
- 2. InterCLASS Cloudの組織管理者のアカウントでサインインします。
- 3. InterCLASS Cloud画面の右上のアカウントアイコンをクリックし、メニューから組織管理 をクリックします。

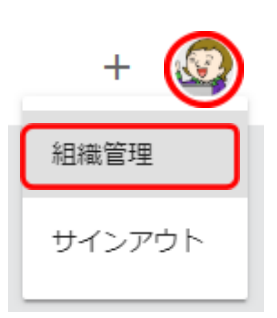

4. 組織管理者の設定画面が新しいタブで開きます。

| 1 Inte                          | rCLASS Cloud   Organization 🛛 🗙 🕂 | -                  |                         |                                     |            |    | - 0   | ×   |
|---------------------------------|-----------------------------------|--------------------|-------------------------|-------------------------------------|------------|----|-------|-----|
| $\leftrightarrow$ $\rightarrow$ | C e dev.interclasscloud.co        | om/tera/class/oadi | min/users/index?lang=ja |                                     |            | \$ | ▲   @ | ) : |
| Inte                            | rCLASS Cloud                      |                    |                         |                                     |            |    |       |     |
| •                               | ユーザー                              | ユーザー               |                         |                                     |            |    |       |     |
| وي<br>ال                        | ゼキュリティ                            | + 追加               | 操作~                     |                                     | ,○ 検索      |    |       |     |
| 8                               | ライセンス                             |                    | 名前 ↓                    | E-mail(LoginID)                     | 作成日        | 操作 |       |     |
| _                               |                                   |                    | Kumar Seth              | student01@gedu.demo.chieru.com      | 2019/12/17 | ľ  | Û     | - 1 |
|                                 |                                   |                    | John Jones              | student05@gedu.demo.chieru.com      | 2019/12/17 | ľ  | Ê     |     |
| •                               | クラスの開始方法                          |                    | Jennifer Marie          | jennifermarie7726@gmail.com         | 2020/01/22 | ľ  | Ê     |     |
|                                 |                                   |                    | Jamal Thompson          | student03@gedu.demo.chieru.com      | 2019/12/17 | ľ  | Û     |     |
|                                 | InterCLASS Cloud                  |                    | Eric Brown              | minamitateishi0722@gmail.com        | 2020/01/22 | Ľ  | Ê     |     |
|                                 |                                   |                    | Demo InterCLASS         | interclasscloud@gedu.demo.chieru.co | 2019/12/17 | ľ  | ê     |     |
|                                 |                                   |                    | Debbie Jackson          | student02@gedu.demo.chieru.com      | 2019/12/17 | Ľ  | Ē     | •   |

#### 組織管理-ユーザー

ユーザー画面では、InterCLASS Cloudを利用する教師・学習者ユーザーのアカウント( Emailアドレス)登録や、教師・学習者ユーザーの編集・削除ができます。

| 💄 ユーザー                                                                  | ユーザー |                 |                                     |            |     |   |
|-------------------------------------------------------------------------|------|-----------------|-------------------------------------|------------|-----|---|
| <ul> <li>セキュリティ</li> <li>・・・・・・・・・・・・・・・・・・・・・・・・・・・・・・・・・・・・</li></ul> | + 追加 | 操作 ~            | ₽ 検索                                |            |     |   |
|                                                                         |      | 名前 ↓            | E-mail(LoginID)                     | 作成日        | 操作  |   |
|                                                                         |      | Kumar Seth      | student01@gedu.demo.chieru.com      | 2019/12/17 | ľ Ó | 1 |
|                                                                         |      | John Jones      | student05@gedu.demo.chieru.com      | 2019/12/17 | ľ Ó | 1 |
| <ul> <li>クラスの開始方法</li> </ul>                                            |      | Jennifer Marie  | jennifermarie7726@gmail.com         | 2020/01/22 | ľ İ | 1 |
|                                                                         |      | Jamal Thompson  | student03@gedu.demo.chieru.com      | 2019/12/17 | ľ Ó | ) |
| InterCLASS Cloud                                                        |      | Eric Brown      | minamitateishi0722@gmail.com        | 2020/01/22 | ľ Ó | 1 |
|                                                                         |      | Demo InterCLASS | interclasscloud@gedu.demo.chieru.co | 2019/12/17 | ľ İ | 1 |
|                                                                         |      | Debbie Jackson  | student02@gedu.demo.chieru.com      | 2019/12/17 | ľ Ó | 0 |

#### 教師を登録する

教師ユーザーを登録します。教師は登録したアカウントを用いて、InterCLASS Cloudに ログインできるようになります。

1. [ユーザー]管理画面の追加ボタンをクリックします。

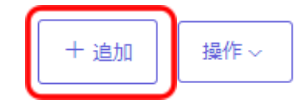

### **③ポイント**

先生として登録スイッチがONになっていることを確認してください。
 教師ユーザー以外は、クラスを作成することができません。

| 先生として登録 |
|---------|
|         |

2. ユーザー追加画面で、教師のアカウント(Google のEmailアドレス)を登録します。

教師を登録する(CSVファイルを使用し複数登録する)

1. テンプレートファイルをダウンロード、からCSVファイルをダウンロードします。

| <ul> <li>マンプレートに書き込む</li> <li>テンプレートに学習者の名前とメールを入力してください。</li> <li>※メールが登録済の場合、字習者の名前が更新されます。</li> <li>ファイルをアップロード</li> <li>CSVファイルをアップロード。</li> <li>         を照         <ul> <li>予算者として登録 字習者として追加する場合はスイッチをOfFにします。</li> </ul> </li> </ul> | <ol> <li>テンプレートファイル</li> <li>Users.csv</li> </ol> | をダウンロード                                 |
|----------------------------------------------------------------------------------------------------|---------------------------------------------------|-----------------------------------------|
| ファイルをアップロード<br>CSVファイルをアップロード。  したまでの時代ので、の時代ので、このでは、このでは、このでは、このでは、このでは、このでは、こので、こので、こので、こので、こので、こので、こので、こので、こので、こので                                                                                                    | テンプレートに書き込<br>テンプレートに学習者の<br>※メールが登録済の場合、         | 20<br>前とメールを入力してください。<br>字習者の名前が更新されます。 |
| 先生として登録     学習者として追加する場合はスイッチをOFFにします。                                                                                                    | 3 ファイルをアップロー<br>CSVファイルをアップロ-                     | - F.                                    |
|                                                                                                    | ●● 先生として登録                                        | 学習者として追加する場合はスイッチをOFFにします。              |

キャンセル

2. テンプレートに書き込む ダウンロードしたCSVファイルを開きます。

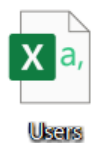

- 3. CSVファイルを編集します。テンプレートの縦A列に教師の名前、縦B列に教師の Emailアドレスを入力して下さい。 ※Emailアドレスが登録済の場合、教師の名前が更新されます。

| Ē  | 自動保存 💽 カン 🔚 🍤 × 🖓 × 💁 × 🌫 教員Users マ |           |           |          |     |     |      |      |
|----|-------------------------------------|-----------|-----------|----------|-----|-----|------|------|
| ファ | ッイル ホー                              | ム 挿入      | 描画        | ページ レイアウ | ト数式 | データ | 校閲表記 | 〒 開発 |
| A1 | 9 .                                 | · = ×     | √fx       |          |     |     |      |      |
|    | А                                   | В         | С         | D        | E   | F   | G    | Н    |
| 1  | Name                                | email     |           |          |     |     |      |      |
| 2  | 山田 太郎                               | teacher01 | @chieru.c | om       |     |     |      |      |
| 3  | 佐藤 次郎                               | teacher02 | @chieru.c | om       |     |     |      |      |
| 4  |                                     |           |           |          | )   |     |      |      |
| 5  |                                     |           |           |          |     |     |      |      |
| 6  |                                     |           |           |          |     |     |      |      |
| 7  |                                     |           |           |          |     |     |      |      |

#### 4. ファイルをアップロード、「参照」ボタンからアップロード行います。

| ユーザー追加                                                                   | ×     |
|--------------------------------------------------------------------------|-------|
| ■ テンプレートファイルをダウンロード<br>□ Users.csv                                       |       |
| ランプレートに書き込む<br>テンプレートに学習者の名前とメールを入力してください。<br>※メールが登録済の場合、字習者の名前が更新されます。 |       |
| 3 ファイルをアップロード<br>CSVファイルをアップロード。                                         |       |
| 先生として登録 学習者として追加する場合はスイッチをOFFに                                           | します。  |
| 学習者を入力する場合はこちら                                                           |       |
|                                                                          | キャンセル |

5. 作成したCSVファイルを選択し、開くをクリックします。

| • → •    | 个 📜 > PC003 > デスクトッ | ブ > ダウンロード       | v U 2 3                  | ダウンロードの検索 |
|----------|---------------------|------------------|--------------------------|-----------|
| 些理 ▼     | 新しいフォルダー            |                  |                          | E • 🔲     |
| ^        | 名前 ^                | 更新日時             | 種類                       | サイズ       |
|          | ■ 教員Users           | 2020/09/04 14:23 | Microsoft Excel C        |           |
| 4:       |                     |                  |                          |           |
| <b>B</b> |                     |                  |                          |           |
| -        |                     |                  |                          |           |
|          |                     |                  |                          |           |
|          |                     |                  |                          |           |
|          |                     |                  |                          |           |
|          |                     |                  |                          |           |
|          |                     |                  |                          |           |
|          |                     |                  |                          |           |
|          |                     |                  |                          |           |
|          | ファイル右(N): 教員Usen    | 5                | <ul> <li>すべての</li> </ul> | 07r1k     |

6. ユーザー追加画面になり、CSVファイルに入力された教師ユーザーが表示されます。 追加ボタンをクリックし、登録を完了します。

| 1-9- | 一追加   |                      |
|------|-------|----------------------|
|      | 名前    | Email (Login ID)     |
|      | 山田 太郎 | teacher01@chieru.com |
|      | 佐藤 次郎 | teacher02@chieru.com |
|      |       |                      |
|      |       |                      |
|      |       | $\overline{}$        |
|      |       | )追加 キャンセル            |

### 教師を登録する(個別に登録する)

1. 教師を個別に登録する場合は、学習者を入力する場合はこちらをクリックします。

| ■テンプレートファイルをダウンロード<br>□ Users.csv                                        |        |
|--------------------------------------------------------------------------|--------|
| アンプレートに書き込む<br>テンプレートに学習者の名前とメールを入力してください。<br>※メールが登録済の場合、字習者の名前が更新されます。 |        |
| 3 ファイルをアップロード<br>CSVファイルをアップロード。<br>●##2                                 |        |
|                                                                          | Fにします。 |
| 学習者を入力する場合はこちら                                                           |        |

2. ユーザー追加画面が表示されます。教師の名前とアカウント(GoogleのEmailアドレ ス)を入力します。追加ボタンをクリックし、登録を完了します。

|      | 先生として登録<br>学習者として追加する場合はスイッチをOFFにします。 |
|------|---------------------------------------|
| 2    | 前 チエル先生                               |
| Emai | * teacher03@chieru.com                |
|      |                                       |

3. 教師のユーザーカウント(GoogleのEmailアドレス)がユーザーリストに追加された ことを確認してください。

| 名前                   | Email (Login ID)     | 役割 |
|----------------------|----------------------|----|
| teacher01@chieru.com | teacher01@chieru.com | 先生 |
| teacher06@chieru.com | teacher06@chieru.com | 先生 |
| teacher05@chieru.com | teacher05@chieru.com | 先生 |
|                      |                      |    |

◎ポイント● 教師ユーザーは、役割列に先生と表示されます。

#### 学習者を登録する

通常は組織管理者が学習者ユーザーを登録する必要はありません。教師がClassroomと同期 またはクラスを作成した際に学習者を登録します。

**③ポイント** 

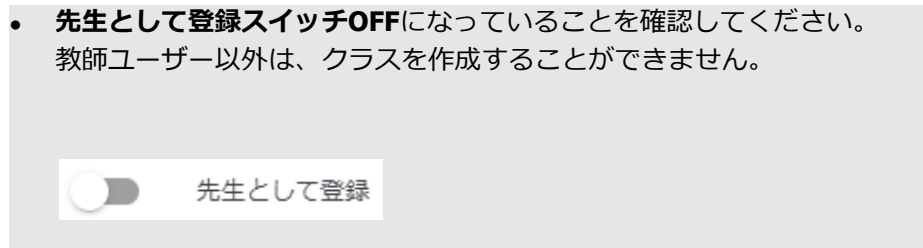

1. [ユーザー]管理画面の追加ボタンをクリックします。

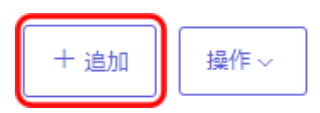

2. ユーザー追加画面で、学習者のユーザーアカウント(Google のEmailアドレス)を登録します。

#### ・学習者を登録する(CSVファイルを使用し複数登録する)

1. **テンプレートファイルをダウンロード**からUser.csvのCSVファイルをダウンロードします。

| テンプレートファイルをダウンロード D Users.csv                             |           |
|-----------------------------------------------------------|-----------|
| テンプレートに書き込む                                               |           |
| テンプレートに学習者の名前とメールを入力してください。<br>※メールが登録済の場合、字習者の名前が更新されます。 |           |
| ファイルをアップロード                                               |           |
| CSVファイルをアップロード。                                           |           |
| 参照                                                        |           |
| 先生として登録 学習者として追加する場合はスイッチャ                                | をOFFにします。 |
| 学習者を入力する場合はこちら                                            |           |
|                                                           |           |

2. テンプレートファイルに書き込む ダウンロードしたCSVファイルを開きます。

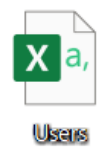

3. CSVファイルを編集します。テンプレートの縦A列に学習者の名前、縦B列に学習者の Emailアドレスを入力して下さい。 \*Emailアドレスが登録済の場合、学習者の名前が更新されます。

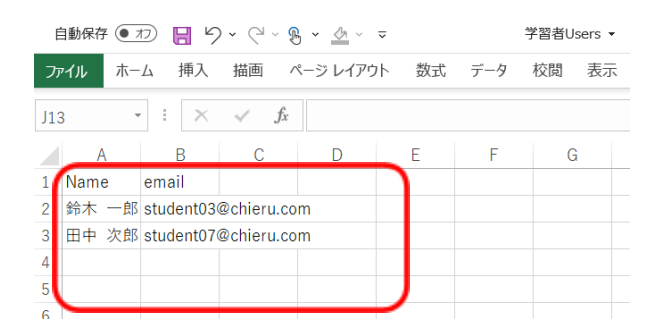

4. ファイルをアップロード、「参照」ボタンからアップロード行います。

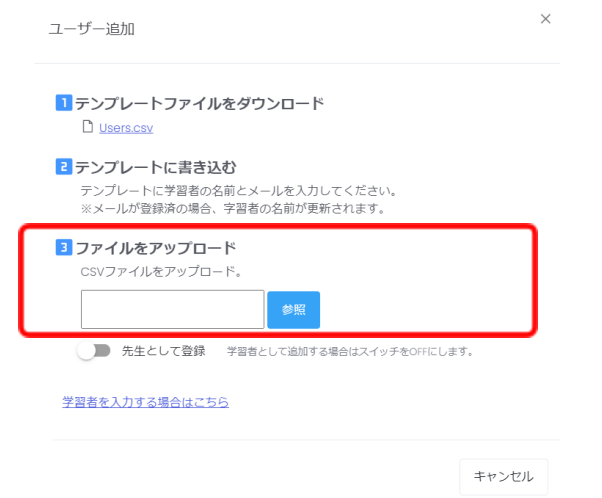

5. 作成したCSVファイルを選択し、開くをクリックします。

| 🕵 開く                     |                           |                  |                       | ×         |
|--------------------------|---------------------------|------------------|-----------------------|-----------|
| $\leftarrow \rightarrow$ | ↑ 📕 > PC > デスクトップ > ダウンロ- | ۰۴ ×             | • <mark>৩</mark> 🔎 পণ | ンロードの検索   |
| 整理▼                      | 新しいフォルダー                  |                  |                       | ) = • 💷 🕐 |
| <u> </u>                 | 名前 ^                      | 更新日時             | 種類                    | サイズ       |
| <b>↓</b> 5               | ■ 学習者Users                | 2020/09/07 11:03 | Microsoft Excel CS.   | 1 KB      |
| 1 📰                      |                           |                  |                       |           |
| <u> </u>                 |                           |                  |                       |           |
| <b>c</b>                 |                           |                  |                       |           |
| 7                        |                           |                  |                       |           |
| <u> </u>                 |                           |                  |                       |           |
| > 📥 Or                   |                           |                  |                       |           |
| > 🍠 PC                   |                           |                  |                       |           |
| > 🥩 ネ 🗸                  |                           |                  |                       |           |
|                          | ファイル名(N): 学習者Users        |                  | ~ すべてのフ:              | ะาน ~     |
|                          |                           |                  | 開<(                   | O) キャンセル  |

6. ユーザー追加画面になり、CSVファイルに入力された学習者ユーザーが表示されま す。追加ボタンをクリックし、登録を完了します。

| ~ | 名前   | Email (Login ID)     |
|---|------|----------------------|
| ~ | 鈴木一郎 | student03@chieru.com |
| ~ | 田中次郎 | student07@chieru.com |
|   |      |                      |
|   |      |                      |
|   |      |                      |
|   |      |                      |

#### 学習者を登録する(個別に登録する)

1. 学習者を<u>個別に登録する場合</u>は、**学習者を入力する場合はこちら** をクリックしま す。

| ユーザー追加                                                                   | ×        |
|--------------------------------------------------------------------------|----------|
| ■テンプレートファイルをダウンロード<br>□ Users.csv                                        |          |
| テンプレートに書き込む<br>テンプレートに学習者の名前とメールを入力してください。<br>※メールが登録済の場合、字習者の名前が更新されます。 |          |
| <ul> <li>ファイルをアップロード<br/>CSVファイルをアップロード。</li> </ul>                      |          |
| 先生として登録 学習者として追加する場合はスイッチをの<br>学習者を入力する場合はこちら                            | DFFにします。 |
|                                                                          |          |

2. ユーザー追加画面が表示されます。学習者の名前とアカウント(GoogleのEmailアドレス)を入力します。追加ボタンをクリックし、登録を完了します。

|         | 先生として登録<br>学習者として追加する場合はスイッチをOFFにします。 |
|---------|---------------------------------------|
| 名前      | チエル生徒                                 |
| Email * | student02@chieru.com                  |

3. 学習者のユーザーカウント(Emailアドレス)がユーザーリストに追加されたことを 確認してください。

| 名前                     | Email (Login ID)       | 役割 |
|------------------------|------------------------|----|
| student03@chieru.co.jp | student03@chieru.co.jp | 生徒 |
| student07@chieru.co.jp | student07@chieru.co.jp | 生徒 |

# ◎ポイント● 学習者ユーザーは、役割列に生徒と表示されます。

#### 教師・学習者を編集する

教師・学習者ユーザーの情報を編集します。

1. 情報を編集したいユーザーの[操作]列にある、編集アイコンをクリックします。

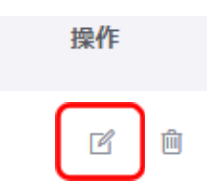

2. ユーザー編集画面で、Google のEmailアドレス、名前を編集します。

| ユーザー編集   |         |                                | × |
|----------|---------|--------------------------------|---|
| <i>.</i> |         |                                |   |
|          | Email * | student01@gedu.demo.chieru.com |   |
|          | 名前      | 知得一郎                           |   |
| l        |         | 名前を入力                          |   |
|          |         | 更新 キャンセル                       |   |
|          |         |                                |   |

3. 更新ボタンをクリックし、編集を完了します。

#### 教師・学習者を削除する

教師・学習者ユーザーの情報を削除します。

1. 削除したいユーザーの[操作]列にある、削除アイコンをクリックします。

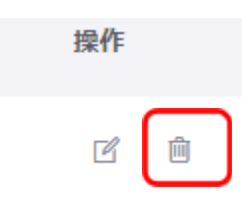

2. ユーザー削除画面で、削除するemailアドレスを確認します。

| ユーザー削除                     | ×        |  |
|----------------------------|----------|--|
| ユーザーを削除してもよろしいですか?         |          |  |
| (B) student03@chieru.co.jp |          |  |
|                            |          |  |
|                            |          |  |
|                            |          |  |
|                            | 削除 キャンセル |  |

3. 削除ボタンをクリックし、削除します。

# <sup>®</sup>ポイント

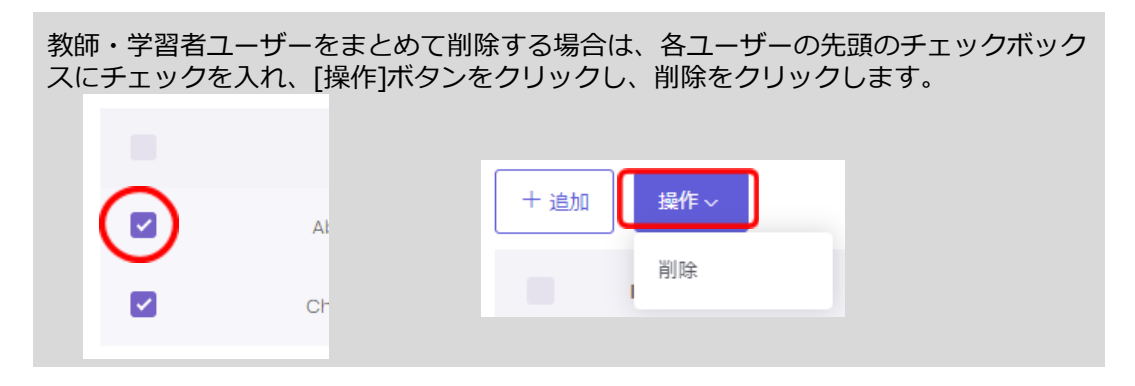

#### セキュリティ

### 利用可能時間を設定する

教師ユーザーがInterCLASS Cloudを利用可能な時間を設定できます。設定を有効にすると、 利用可能時間以外に教師は**InterCLASS Cloud(<u>https://v4.interclasscloud.com</u>)にロ グインできなくなります。** 

| •  | ユーザー             | セキュリティ                                           |
|----|------------------|--------------------------------------------------|
| •  | セキュリティ           | 利用可能時間 特権管理者                                     |
| al | データ使用            | 2 設定を有効にする                                       |
|    | ライセンス            | タイムゾーン                                           |
| •  | クラスルーム           | UTC-12:00) 国際日付変更線 西側 🖌                          |
| C  | Webロックルール        | 利用可能時間 (24時間表示)                                  |
|    | クラスの開始方法         | ✓ 月曜日 ✓ 火曜日 ✓ 水曜日 ✓ 木曜日 ✓ 金曜日 ✓ 土曜日 ✓ 日曜日        |
|    | InterCLASS Cloud | 開始時刻(時)     開始時刻(分)       0     >       00     > |
|    |                  | 終了時刻(時) 終了時刻(分)                                  |
|    |                  | 24 🗸 00 🗸                                        |

保存

| 設定項目     |          | 説明                                                           |
|----------|----------|--------------------------------------------------------------|
| 設定を有効にする |          | 利用可能時間設定を有効にする場合は、スイッチをONにしま<br>す。                           |
| タイムゾーン   |          | InterCLASS Cloudを使用する国を選択します。日本国内の場合<br>は、大阪、東京、札幌を選択してください。 |
| 利用可能時間   |          | 利用可能な曜日と時間を設定します。時間は24時間表示です。                                |
|          | 曜日選択     | 曜日を選択します。                                                    |
|          | 開始時刻 (時) | 開始時刻(時間)を選択します。                                              |
|          | 開始時刻 (分) | 開始時刻(分)を選択します。                                               |
|          | 終了時刻 (時) | 終了時刻(時間)を選択します。                                              |
|          | 終了時刻 (分) | 終了時刻(分)を選択します。                                               |
| 保存ボタン    |          | 変更を保存して適用します。                                                |

#### 特権管理者のみ組織内の全てのクラスを同期する

特権管理者のみに適用される設定です。

組織内の全てのクラスを同期するがOFFの場合(デフォルト)は、特権管理者も通常の教師 ユーザーと同じく、自身が担当しているクラスのみ表示されます。

組織内の全てのクラスを同期するがONの場合は、特権管理者のみ学校内のGoogle Classroomのクラスが全て表示されます。

| •  | ユーザー             | セキュリティ                        |       |  |    |
|----|------------------|-------------------------------|-------|--|----|
| 0  | セキュリティ           | 利用可能時間                        | 特権管理者 |  |    |
| al | データ使用            | <ul> <li>組織内の全てのクラ</li> </ul> | ラスを同期 |  |    |
|    | ライセンス            |                               |       |  | n+ |
|    |                  |                               |       |  | 休任 |
|    | クラスルーム           |                               |       |  |    |
| G  | Webロックルール        |                               |       |  |    |
|    | クラスの開始方法         |                               |       |  |    |
| Z  | InterCLASS Cloud |                               |       |  |    |

| 設定項目              | 説明                                  |  |
|-------------------|-------------------------------------|--|
| 組織内の全てのクラス<br>を同期 | 組織内の全てのクラスを同期する場合は、スイッチをONにしま<br>す。 |  |
| 保存ボタン             | 変更を保存して適用します。                       |  |

### <sup>®</sup>ポイント

- 設定を変更し保存した場合は、再度「Google Classloom と同期」ボタンを押して反
   映して下さい。
- スイッチがONの場合、特権管理者(例:校長先生)が学校内の全てのクラスに、入ることができ、どんな授業をしているか把握できます。

#### データ使用

画面共有機能の機能制限や画質・速度を調整することで、InterterCLASS Cloudが使用する データ量調整できます。LTE通信等のネットワーク環境でデータ使用量を抑えたい場合、本 設定を有効にして機能・画質・速度を調整してください。

| •  | ユーザー             | データ使用                                  |
|----|------------------|----------------------------------------|
| •  | セキュリティ           | ○■ データ使用段定を有効にする                       |
| al | データ使用            | サムネイル画像の更新間隔(珍) 初期値:10                 |
|    | ライセンス            | 30                                     |
|    | クラスルーム           | タブモード拡大時の更新間隔(秒) 初期値:5<br>5            |
| ¢  | Webロックルール        | ●● デスクトップモニターの使用を許可する                  |
|    | クラスの開始方法         | 拡大時の最大解像度 (横幅) 初期値: 1024px             |
| Z  | InterCLASS Cloud | 1024px<br>タブモニター拡大時の更新間隔(形) 初期値:5<br>5 |
|    |                  | (1) 拡大表示を有効にする                         |
|    |                  | ●●● 先生画面送信を有効にする                       |
|    |                  | URL情報を表示する                             |
|    |                  |                                        |

| 設定項目                   | 説明                                                                                                  |
|------------------------|----------------------------------------------------------------------------------------------------|
| データ使用設定を有効<br>にする      | データ使用設定を有効にする場合は、スイッチをONにします。                                                                       |
| サムネイル画像の更新<br>間隔(秒)    | サムネイル画像を更新する間隔を指定します。秒数を増やすこ<br>とで、データ使用量を低減することができます。                                              |
| タブモード拡大時の更<br>新間隔 (秒)  | 学習者画面を拡大表示したときの画像の更新間隔を指定しま<br>す。秒数を増やすことで、データ使用量を低減することができ<br>ます。                                  |
| デスクトップモニター<br>の使用を許可する | スイッチをONにすると、教師ユーザーが、デスクトップモニ<br>ターを有効にすることができます。                                                    |
| 拡大時の最大解像<br>度(横幅)      | デスクトップモニターモードで学習者端末画面を拡大表示にし<br>た際の画像の解像度(横幅)をピクセル単位で指定します。解<br>像度を小さくすることで、データ使用量を低減することができ<br>ます。 |

|                  | 拡大時の更新間隔<br>(秒) | デスクトップモニターモードで学習者端末画面を拡大表示した<br>ときの画像の更新間隔を指定します。秒数を増やすことで、<br>データ使用量を低減することができます。           |
|------------------|-----------------|----------------------------------------------------------------------------------------------|
| 拡大表示を有効にする       |                 | スイッチをOFFにすると、学習者サムネイルのダブルクリッ<br>ク・拡大アイコンを無効にできます。拡大表示を禁止すること<br>で、データ使用量を低減します。              |
| 先生画面送信を有効に<br>する |                 | スイッチをOFFにすると、先生画面送信機能ボタンを無効にで<br>きます。先生画面転送を禁止することで、データ使用量を低減<br>します。                        |
| URL情報を表示する       |                 | スイッチをOFFにすると、学習者サムネイル・拡大表示画面に<br>学習者が閲覧中のURL情報が表示されなくなります。URL情報の<br>送信を停止することで、データ使用量を低減します。 |

### ライセンス情報

InterCLASS Cloudを利用している登録ユーザー数、許諾されているライセンス数、ライセン ス有効期限を確認できます。

#### InterCLASS Cloud

| •  | ユーザー      | ライセンス情報   |            |  |
|----|-----------|-----------|------------|--|
| •  | セキュリティ    |           |            |  |
| al | データ使用     | 登録 ユーザー   | 48         |  |
| ₿  | ライセンス     | ライセンスユーザー | 1000       |  |
|    | クラスルーム    | ライセンス有効期間 | 2021/03/03 |  |
| ¢  | Webロックルール |           |            |  |
|    | クラスの開始方法  |           |            |  |

InterCLASS Cloud

# CHIeruサポートについて

下記サポートセンターまでお問い合わせください。

URL https://support.chieru.net/

E-Mail support@chieru.co.jp

TEL 03-5781-8110

FAX 03-6712-9461

【受付時間】

午前10時~正午、午後1時~午後5時 土曜日、日曜日、祝祭日および弊社指定休日は休業させていただきます。

InterCLASS Cloud v4.0操作マニュアル(管理者編)

2021年 2月

作成/発行/企画 チエル株式会社 〒140-0002 東京都品川区東品川2-2-24天王洲セントラルタワー3F

※記載されている会社名及び商品名は、各社の商標もしくは登録商標です。

\*本書の内容は将来予告なしに変更することがあります。 \*本書の内容の一部または全部を、無断で転載あるいは複写することを禁じます。 \*本書の内容については万全を期して制作いたしましたが、万一記載に誤りや不 完全な点がありましたらご容赦ください。

# CHIeruチェル 株式会社

| ■本れ     | 社 | 〒140-0002東京都品川区東品川2-2-24天王洲セントラルタワー3F<br>TEL: (03)6712-9721 FAX: (03)6712-9461    |
|---------|---|-----------------------------------------------------------------------------------|
| ■札幌営業所  |   | 〒060-0062北海道札幌市中央区南2条西9丁目1-2サンケン札幌ビル6F<br>TEL: (011)804-7170 FAX: (011)804-7171   |
| ■仙台営業所  |   | 〒980-0013宮城県仙台市青葉区大町1-4-1 明治安田生命仙台ビル 3F<br>TEL: (022)217-2888 FAX: (022)206-5222  |
| ■首都圏営業務 | 所 | 〒140-0002東京都品川区東品川2-2-24天王洲セントラルタワー3F<br>TEL: (03)6712-9471 FAX: (03)6712-9461    |
| ■名古屋営業商 | 所 | 〒460-0003愛知県名古屋市中区錦1-18-11 CK21広小路伏見ビル3F<br>TEL: (052)857-0082 FAX: (052)857-0083 |
| ■大阪営業所  |   | 〒532-0011大阪府大阪市淀川区西中島7-1-29 新大阪SONEビル5F<br>TEL: (06)6838-3077 FAX: (06)4806-7056  |
| ■広島営業所  |   | 〒732-0828広島県広島市南区京橋町1-7アスティ広島京橋ビルディング2F<br>TEL: (082)236-6077 FAX: (082)236-6078  |
| ■福岡営業所  |   | 〒812-0013福岡県福岡市博多区博多駅東2-4-17 第6岡部ビル5F<br>TEL: (092)483-1603 FAX: (092)483-1604    |
| ■沖縄営業所  |   | 〒901-2127沖縄県浦添市屋富祖1-6-3 森ビル<br>TEL: (098)943-0511 FAX: (098)943-0669              |

https://www.chieru.co.jp